# 🌾 Cómo Solicitar un Artículo con Reserva (Hold)

¿No encuentras el libro que necesitas en tu biblioteca local? 🌉 ¡No hay problema!

Puedes **hacer una solicitud (hold)** y recibir el artículo desde cualquier biblioteca de la **Red de Bibliotecas Chinook**, directamente en la sucursal de tu preferencia.

Recibirás una **notificación cuando tu artículo llegue**, y tendrás **7 días para recogerlo**. Aquí te explicamos cómo hacerlo paso a paso:

💼 Paso 1: Inicia Sesión en Tu Cuenta de la Biblioteca

Ve a 👉 https://catalog.tillabook.org/myaccount/home

- Usuario: Tu número completo de tarjeta de biblioteca
- Contraseña/PIN: Generalmente los últimos 4 dígitos de tu número de teléfono

| Tillamook County Library                                                             |                                                                  |                               | ldiomas 🌣        |
|--------------------------------------------------------------------------------------|------------------------------------------------------------------|-------------------------------|------------------|
| A 🚔 EVENTOS 📲 RECURSOS 🛄 BOOK                                                        | (-A LIBRARIAN 🛛 🖪 ABOUT LIBRARY C                                | ARDS 🗏 SERIES LISTS 🌒         | INICIAR SESIÓN 🗮 |
| ٩                                                                                    | Palabra clave                                                    | ♥ en Catálago bibliotecario ♥ | <b>Q</b> Buscar  |
| 🛠 Revisar 🔹 Iniciar sesión                                                           |                                                                  |                               |                  |
| Iniciar sesión<br>Iniciar sesión<br>Contraseña                                       | ¿Olvidaste Password? Cambiar mi Password<br>D Mostrar contraseña |                               |                  |
| Desarrollado por Aspen Discovery con el apoyo de ByWater<br>Solutions<br>v. 25.04.00 |                                                                  | CONECTATE CON N               | osotros 🕜 🗖 🕅 🖄  |

# **Q** Paso 2: Busca el Artículo que Deseas

En la parte superior de la página, usa la **barra de búsqueda** para escribir un título, autor o tema.

Luego haz clic en "Buscar!" 🔎

**Consejo:** Usa los filtros en el **lado izquierdo** (o superior) de la pantalla para refinar tu búsqueda por formato, idioma, ubicación, etc.

| TCL                                                                                                    |                                                                                                    |                  |                           | Idiomas 🏚           |
|----------------------------------------------------------------------------------------------------|----------------------------------------------------------------------------------------------------|------------------|---------------------------|---------------------|
| 😤 🛗 EVENTOS 🔰 RE                                                                                                    | ECURSOS 🛄 BOOK-A LIBRARIAN 🖪 AB                                                                                                    | BOUT LIBRARY CAR | DS 🗧 SERIES LISTS         | SOODY T. 📃          |
| Q dog training                                                                                                    |                                                                                                    | Palabra clave 🗸  | en Catálago bibliotecario | ✓ Q Buscar          |
| <ul> <li>✓ Su cu</li> <li>✓ Su cu</li> <li>Dogs Training Drama<br/>Dogs Training</li> <li>Digs Training Fiction</li> <li>Mater</li> <li>Dog training projects for</li> <li>Hown to be your dog's best</li> <li>Dogs Training Juven</li> <li>Titulos st</li> <li>Mater</li> <li>Our good dog pet training</li> <li>Oog training 101 step-by</li> </ul> | a<br>n<br>r young people<br>st friend the classic <b>training</b> manual for <b>dog</b> owners<br>iile fiction<br><b>ng</b><br>-step instructions for raising a happy, well-behaved dog | VENTE            | MATERIALES                | ATRASADOS           |
| Multas (30.00)<br>Tu tarjeta de la biblioteca<br>Recomendado para usted<br>» Títulos su calificación (0)<br>» Títulos que no te interesan (0)<br>Sus Listas<br>Your Campaigns<br>Tus Búsquedas<br>Historial de préstamos (0)                                                                                                    | TÍTULOS SOLICITADOS<br>O<br>ENROLLED CAMPAIGN                                                                                                    | s                | LISTO PAR                 | D<br>A RECOGER<br>D |

# 📌 Paso 3: Haz Clic en "Place Hold"

Cuando encuentres el artículo que deseas, haz clic en el botón **"Solicitar Título"** que aparece junto al resultado.

| Tillamook County Library                                                        |                                   |                                       |                                   |                     | Idiomas 🌣                            |
|---------------------------------------------------------------------------------|-----------------------------------|---------------------------------------|-----------------------------------|---------------------|--------------------------------------|
| 😤 🛱 EVENTOS 📲 RECURSO                                                           | DS 📃 BOOK-A LIBRARIAN             | ABOUT LIBRAR                          | Y CARDS                           | SERIES LIST         |                                      |
| Q dog training                                                                  |                                   | Palabra clave                         | ✓ en Catá                         | álago bibliotecario | o v Q Buscar                         |
| Filtros Aplicados                                                               | A Revisar » Búsqueda de catálogos | » Mostrando 1 - 20 of 288             |                                   |                     |                                      |
| Formato: Books 🗢<br>Ficción / No-Ficción: Non Fiction 👄<br>Resultados Agrupados | Libros<br>(Eliminar)              | Libros Lib<br>electrónicos (14<br>(14 | dio<br>42)                        | Música<br>(6)       | Cine<br>(8)                          |
| ✓ Ficción / No-Ficción                                                          | All Chinook Library Networ        | rk Libraries (288) Tillam             | ook County Librari                | es Disponible       | Disponible electrónicamente          |
| Non Fiction (288)                                                               | Ordenar por Best Match            | ·                                     | Esconder portadas                 | Ubiertas            | ≡ Lista 🖀 Herramientas de búsqueda - |
| > Público                                                                       | Bee Techning                      | 1) Dog training wit                   | h a head halt                     | er                  |                                      |
| > Disponible ahora en                                                           | Head-Halter                       | Autor                                 | Fields-Bal                        | bineau, Miriam      | 1                                    |
| <ul> <li>Collección Digital</li> </ul>                                          |                                   | Editor<br>Fecha                       | Barron's<br>c2000                 |                     |                                      |
| > Ubicación de la estantería                                                    |                                   | Lenguaje                              | English                           |                     |                                      |
| > Formato                                                                       |                                   | Libro                                 | Disponible<br>1 copies available. |                     | Solicitar Título                     |
| > Autor                                                                         | क्रिक्रिक्रिक                     | Cras euclones                         | Tillamook Main<br>636.7 FIELDS    | - Nonfiction        |                                      |
| > Series                                                                        |                                   |                                       | 1 disponible(s)                   |                     |                                      |
| > Materia                                                                       |                                   | Más Información Agrega                | r a la Lista CONT                 |                     | p                                    |
| Añadido en el Último                                                            |                                   |                                       |                                   |                     |                                      |

Paso 4: Elige Lugar de Recogida y Confirma

En la ventana emergente:

- 1. Selecciona tu biblioteca de recogida en el menú desplegable 📍
- 2. Luego haz clic en "Place Hold" nuevamente para confirmar 🔙

| Select a volume to place a hold on                                                                                                    | × |  |  |  |
|----------------------------------------------------------------------------------------------------|---|--|--|--|
| Solicitaciones le permiten pedir que manden un título a su biblioteca preferida. Una vez que el título llega a su biblioteca usted recibirá un aviso informándole que está listo para recoger. Luego tendrá 7 días para recoger el título de su biblioteca preferida. |   |  |  |  |
| Lo quiero recoger en                                                                                                    |   |  |  |  |
| Tillamook Main                                                                                                    | ~ |  |  |  |
| □ Usa este local todo el tiempo.                                                                                                    | _ |  |  |  |
| Place hold on                                                                                                    |   |  |  |  |
| O First Available Item                                                                                                    |   |  |  |  |
| Jan 2024 - Feb 2024                                                                                                    | ~ |  |  |  |
| Cerrar mi sessión después de solicitar el título.                                                                                                    |   |  |  |  |
| Cierra Solicitar Tituk                                                                                                    | o |  |  |  |

🞉 ¡Listo! Recibirás una notificación cuando tu artículo esté disponible.

#### Nota Especial sobre Series o Volúmenes

Algunos artículos (como **novelas gráficas**, **series de televisión** o **revistas**) tienen varios volúmenes o números.

➡ Puedes elegir:

- Reservar el primer ejemplar disponible
- O seleccionar un volumen o número específico

#### 📄 Cosas a Tener en Cuenta:

- Las reservas son **gratuitas** y se pueden gestionar fácilmente desde tu cuenta
- Los artículos pueden tardar unos días en llegar, según su ubicación
- Tienes 7 días para recogerlos después de recibir la notificación

Tienes preguntas? ¡Acércate al personal de la biblioteca! Estamos felices de ayudarte a encontrar lo que necesitas.